# TACC HART Over PROFIBUS User Manual

December 2014

© Emerson Process Management, 2014 All Rights reserved.

Page 1 of 21

### User Guide HART Over PROFIBUS

Emerson Process Management and Softing Industrial Automation GmbH (Softing) have collaborated to develop the HART Over PROFIBUS application for use with AMS Device Manager. If you have any questions about the operation of the HART Over PROFIBUS application, please contact the Emerson Global Service Center at:

E-Mail: ap-sms@ap.emersonprocess.com

Internet: http://www.emersonprocess.com/systems/support

Emerson Process Management reserves the right to make changes and enhancements to this User Guide and/or hardware and software specifications at any time and without prior or subsequent notice.

### Disclaimer

The contents of this publication are presented for informational purposes only, and while every effort has been made to ensure their accuracy, they are not to be construed as warranties or guarantees, express or implied, regarding the products or services described herein or their use or applicability. We reserve the right to modify or improve the designs or specifications of such products at any time without notice.

### **Copyright and Trademark Information**

© Emerson Process Management, 2014. All rights reserved.

The Emerson logo is a trademark and service mark of Emerson Electric Co.

AMS<sup>®</sup>, SNAP-ON<sup>™</sup>, and ValveLink<sup>®</sup> are marks of one of the Emerson group of companies.

HART<sup>®</sup> is a registered trademark of the HART Communications Foundation of Austin, Texas, USA.

FOUNDATION<sup>™</sup> is a mark of the Fieldbus Foundation of Austin, Texas, USA.

All other marks are property of their respective owners.

## **TABLE OF CONTENTS**

| 1.0               | About this User Manual                                                                                                    | 4                     |
|-------------------|----------------------------------------------------------------------------------------------------|-----------------------|
| 2.0               | HART Over PROFIBUS                                                                                                    | 4                     |
| 3.0               | Hardware Configuration Tool                                                                                                    | 4                     |
| 3.1               | Step-by-Step Guide to Master Configuration3.1.1Start of the Hardware Configuration Tool3.1.2Hardware Selection3.1.3Master Parameterization3.1.4Create Redundancy Pair1                                                                                                    | 5<br>5<br>7           |
| 4.0               | AMS Device Manager Network Configuration1                                                                                                    | 2                     |
|                   | Step 1. Open Network Configuration.       1         Step 2. Add a new network with Add.       1         Step 3. Select the HART Over PROFIBUS Network type and confirm with Install.       1         Step 4. Click Next to install the HART Over PROFIBUS Network.       1         Step 5. Select a name for your network. This name will be displayed in AMS Device Manager.       1         Step 6. Enter the name of the PC system or "localhost" in the DNS or IP Address field and deselect       1         FOUNDATION Fieldbus. Confirm with Finish.       1 | 2<br>2<br>2<br>3<br>3 |
| 5.0               | Display in AMS Device Manager 1                                                                                                    | 4                     |
| 6.0               | Addition, Modification and Deletion of Gateways 1                                                                                                    | 5                     |
| 6.1<br>6.2<br>6.3 | Addition of Gateways1<br>Modification of Gateways1<br>Deletion of Gateways1                                                                                                    | 5<br>6<br>6           |
| 7.0               | Modification and Deletion of Redundancy Pairs1                                                                                                    | 7                     |
| 7.1<br>7.2        | Modify Redundancy Pairs1<br>Remove Redundancy Pairs1                                                                                                    | 7<br>7                |
| 8.0               | FAQ 1                                                                                                    | 8                     |
| 9.0               | Terms and Abbreviations 2                                                                                                    | 0                     |
| 9.1<br>9.2        | Terms                                                                                                    | 20<br>21              |

## 1.0 About this User Manual

Please read this User Manual before you work with HART Over PROFIBUS. It will help you with the configuration of master systems and will be useful for a better understanding of this application.

## 2.0 HART Over PROFIBUS

The HART Over PROFIBUS solution allows central access via Ethernet to all HART devices connected to the PROFIBUS by supported Remote I/O (RIO) with HART functionality. The HART devices are configured with the AMS Suite: Intelligent Device Manager program. For communication via PROFIBUS, a class 2 master is required which is configured with the Hardware Configuration tool. Detailed information on this can be found in the following sections.

## 3.0 Hardware Configuration Tool

With the Hardware Configuration tool, you can configure PROFIBUS DP master systems which are required for communication via PROFIBUS.

Softing PROFIBUS Interface, TH LINK PROFIBUS, xEPI 2, xEPI and Turck PB-XEPI are supported. Configuration is done in three to four steps:

- a) Search/add the PROFIBUS DP master
- b) Assign the master to a gateway
- c) Parameterize/activate the PROFIBUS DP master
- d) Create redundancy pair (only for redundant systems supported hardware see Release Notes)

Note: Gateways are groups of masters of identical device types. TH LINK PROFIBUS, xEPI 2, xEPI and PB-XEPI units are assigned to gateways of 1 to 12 devices each.

Use of the user interface and configuration of the PROFIBUS DP master will be explained in the following sections.

### 3.1 Step-by-Step Guide to Master Configuration

### 3.1.1 Start of the Hardware Configuration Tool

Select Softing | Hardware Configuration as shown in Figure 1.

| Apps         | by name 🗸            |                                    |
|--------------|----------------------|------------------------------------|
|              | W                    |                                    |
| Photos       | 🔆 Weather            | Internet Information Services (IIS |
| Pictures     | Vindows Media Player | Softing                            |
|              |                      | Hardware Configuration NEW         |
| Reader       |                      | Installation Guide - TACC          |
| Reading List |                      | Release Note                       |
|              |                      | User Guide - TACC                  |

Figure 1. Start Menu

### 3.1.2 Hardware Selection

The Hardware Configuration window displays all previously configured hardware. Click the **Hardware** button for hardware addition and modification.

| Hardware Configuration Tool                                  | ×                                                                                                    |
|--------------------------------------------------------------|----------------------------------------------------------------------------------------------------|
| Configured Hardware                                          | Parameters                                                                                                    |
| Gateway Name IP Address Device   Line Name Red Pat Activated | Station       Activated       Address       Baud Rate       Line Name       Bus Parameters       Polile       Image: State in the state in the sta |
| en ino                                                       | Hardware Close                                                                                                    |

Figure 2. Hardware Configuration Tool

The Add New Hardware window opens.

|                      |               |            | Add New Hard | ware   |      |
|----------------------|---------------|------------|--------------|--------|------|
| nfigured Ha          | rdware        |            |              |        |      |
| Gatew                | vav Nar       | ne         | IP Address   | Device | <br> |
| 🕹 All                |               |            |              |        |      |
|                      |               |            |              |        |      |
|                      |               |            |              |        |      |
|                      |               |            |              |        |      |
|                      |               |            |              |        |      |
|                      |               |            |              |        |      |
|                      |               |            |              |        |      |
|                      |               |            |              |        |      |
|                      |               |            |              |        |      |
|                      |               |            | -1           |        |      |
|                      | d Modi        | tu Hemove  |              |        |      |
| Aut                  | d Modi        | ty Hemove  |              |        |      |
| configured l         | d Modr        | tyHemove   |              |        |      |
| configured H         | d Modr        | IP Address | Device       |        |      |
| configured H         | d Modr        | IP Address | Device       |        |      |
| configured  <br>Name | d Modi        | IP Address | Device       |        |      |
| configured I         | d <u>Modr</u> | IP Address | Device       |        | <br> |
| configured I         | d <u>Modi</u> | IP Address | Device       |        | <br> |
| configured I         | d Mod         | IP Address | Device       |        | <br> |
| configured I         | d Mod         | IP Address | Device       |        | <br> |
| configured I<br>Name | d Mod         | IP Address | Device       |        | <br> |
| Name                 | d Mod         | IP Address | Device       |        | <br> |
| Add                  | d Mod         | n Remove   | Device       |        |      |
| Add                  | d Mod         | n Remove   | Device       |        |      |

Figure 3. Add New Hardware

The **Configured Hardware** area of the **Add New Hardware** window shows the gateways with configured masters. In the **Unconfigured Hardware** area, new masters can be searched for automatically or added manually.

If you want to identify the hardware automatically, click **Scan**. Existing masters are searched for and listed in the **Unconfigured Hardware** area. This process can run for some time.

If you want to add hardware manually, click **Add** in the **Unconfigured Hardware** area. This opens a window where you can select the hardware. For TH LINK PROFIBUS, xEPI 2, xEPI or PB-XEPI you need to select TH LINK PROFIBUS/xEPI 2. These units require entering host name or IP address. Softing PROFIBUS Interface units require entering the Symbolic Node Name.

| Add Hardware manually                                                          |                                                  |  |  |  |  |  |
|--------------------------------------------------------------------------------|--------------------------------------------------|--|--|--|--|--|
| Hardware Selection     TH LINK PROFIBUS / xEPL2     Softing PROFIBUS Interface | Host Name     IP Address     Symbolic Node Name: |  |  |  |  |  |
|                                                                                | Add Cancel                                       |  |  |  |  |  |

Figure 4. Add Hardware manually

After adding the hardware, the **Add New Hardware** window is displayed again. All Softing PROFIBUS Interfaces and TH LINK PROFIBUS/xEPI 2 units are listed in the **Unconfigured Hardware** area. They need to be assigned manually to a gateway.

Click Add in the Configured Hardware area to open the Add Gateway window.

|                     |                                                                                    |                                                                              | Add Gateway                                                                                                    |                  |                                |                             |                                                        |
|---------------------|------------------------------------------------------------------------------------|------------------------------------------------------------------------------|----------------------------------------------------------------------------------------------------|------------------|--------------------------------|-----------------------------|--------------------------------------------------------|
| Gateway             | Assigned                                                                           |                                                                              |                                                                                                    | 7 [              | Unassigned                     |                             |                                                        |
| Gateway 1           | Host Name                                                                          | IP Address                                                                   | Device                                                                                                    |                  | Host Name                      | IP Address                  | Device                                                 |
| Device Illustration | thvepi2 000198<br>thilmk_000320<br>thilmk_000322<br>thilmk_001630<br>thilmk_002500 | 10.13.10.113<br>10.13.10.120<br>10.13.10.123<br>10.13.10.124<br>10.13.10.135 | TH LINK PROFIBUS / xEPI 2<br>TH LINK PROFIBUS / xEPI 2<br>TH LINK PROFIBUS / xEPI 2<br>TH LINK PROFIBUS / xEPI 2<br>TH LINK PROFIBUS / xEPI 2<br>TH LINK PROFIBUS / xEPI 2 | ><br><<br><<br>< | thlink_002733<br>thlink_000251 | 10.13.10.94<br>10.13.10.109 | TH LINK PROFIBUS / xEPI 2<br>TH LINK PROFIBUS / xEPI 2 |
|                     |                                                                                    |                                                                              |                                                                                                    |                  |                                | ЭК                          | Cancel                                                 |

Figure 5. Add Gateway

Define the name for the Gateway and select the respective hardware units for this gateway. To do this, highlight the respective hardware units and move them to the **Assigned** area. You can assign a maximum of 12 hardware units to one gateway.

Note: Only the same hardware unit types can add to one gateway. That means either Softing PROFIBUS Interfaces or TH LINK PROFIBUS/xEPI 2 units.

Confirm with **OK** and the gateway will be shown in the **Configured Hardware** area. Assigned masters are displayed for the selected gateway.

To change the gateway, select it and click **Modify**. Gateway name as well as the assigned masters can be modified.

To delete a gateway, select it and click **Remove**. All masters assigned to the respective gateway are moved to the **Unconfigured Hardware** area. Further details on this are included in section 6.0 Addition, Modification and Deletion of Gateways.

Accept the configuration by clicking **OK**. The configured hardware is displayed in the **Hardware Configuration** window. The newly added masters now have to be parameterized and activated.

### 3.1.3 Master Parameterization

Selecting the required master displays the current parameters. Modify these according to your requirements and confirm your changes by clicking **Apply**.

Note: Only masters with activated checkboxes are active bus stations. For deactivated masters, bus parameters are saved but the master is not active on the bus. They can be activated at a later time.

|        |                      |                |              | Haldwale Col              | inguration re | 01       |           |                          |
|--------|----------------------|----------------|--------------|---------------------------|---------------|----------|-----------|--------------------------|
| nfigur | red Hardware         |                |              |                           |               |          |           | Parameters               |
| G      | ateway               | Name           | IP Address   | Device                    | Line Name     | Red.Part | Activated | Station                  |
| G      | ateway 1             | thxepi2_000198 | 10.13.10.113 | TH LINK PROFIBUS 7 xEPI 2 |               |          | Activated | Activated 🔽              |
| I G.   | ateway 1             | thlink_000300  | 10.13.10.120 | TH LINK PROFIBUS / xEPI 2 |               |          | Activated | Address 3                |
| 6      | ateway i<br>ateway 1 | thlink_000322  | 10.13.10.123 | TH LINK PROFIBUS / XEPL2  |               |          | Activated | Baud Bate 1.5 MBit/s     |
| G      | ateway 1             | thlink_002500  | 10.13.10.135 | TH LINK PROFIBUS / xEPI 2 |               |          | Activated |                          |
| G.     | ateway 2             | thlink_002733  | 10.13.10.94  | TH LINK PROFIBUS / xEPI 2 |               |          | Activated | Line Name                |
| G.     | ateway 2             | thlink_000251  | 10.13.10.109 | TH LINK PROFIBUS / xEPI 2 |               |          | Activated |                          |
|        |                      |                |              |                           |               |          |           | Bus Parameters           |
|        |                      |                |              |                           |               |          |           | Profile                  |
|        |                      |                |              |                           |               |          |           | DP 💌                     |
|        |                      |                |              |                           |               |          |           |                          |
|        |                      |                |              |                           |               |          |           | Tsl 300                  |
|        |                      |                |              |                           |               |          |           | Min Tedr 11              |
|        |                      |                |              |                           |               |          |           |                          |
|        |                      |                |              |                           |               |          |           | Max Tsdr 150             |
|        |                      |                |              |                           |               |          |           | Ttr 23735                |
|        |                      |                |              |                           |               |          |           | Tqui 0                   |
|        |                      |                |              |                           |               |          |           | Tset 1                   |
|        |                      |                |              |                           |               |          |           | Gap 10                   |
|        |                      |                |              |                           |               |          |           | Retry limit 1            |
|        |                      |                |              |                           |               |          |           | HSA 126                  |
|        |                      |                |              |                           |               |          |           | Bus Parameter Test Apply |
|        |                      |                |              |                           |               |          |           |                          |
|        |                      |                |              |                           |               |          |           | Redundancy Pair          |
|        |                      |                |              |                           |               |          |           | Accept                   |
|        |                      |                |              |                           |               |          |           |                          |

Figure 6. Hardware Configuration - Activated

You can choose between three default profiles:

| DF                | )        | Universal (F                                 | DL/FMS) | User De                                   | User Defined |  |  |
|-------------------|----------|----------------------------------------------|---------|-------------------------------------------|--------------|--|--|
| Bus Parameters    | <b>_</b> | Bus Parameters<br>Profile<br>Universal (FDL/ | /FMS)   | Bus Parameters<br>Profile<br>User Defined | •            |  |  |
| Tsl               | 300      | Tsl                                          | 3000    | Tsl                                       | 300          |  |  |
| Min Tsdr          | 11       | Min Tsdr                                     | 150     | Min Tsdr                                  | 11           |  |  |
| Max Tsdr          | 150      | Max Tsdr                                     | 980     | Max Tsdr                                  | 150          |  |  |
| Ttr               | 23735    | Τtr                                          | 58960   | Ttr                                       | 23735        |  |  |
| Tqui              | 0        | Tqui                                         | 0       | Tqui                                      | 0            |  |  |
| Tset              | 1        | Tset                                         | 240     | Tset                                      | 1            |  |  |
| Gap               | 10       | Gap                                          | 50      | Gap                                       | 10           |  |  |
| Retry limit       | 1        | Retry limit                                  | 1       | Retry limit                               | 1            |  |  |
| HSA               | 126      | HSA                                          | 126     | HSA                                       | 126          |  |  |
| us Parameter Test | Apply    | Bus Parameter Test                           | Apply   | Bus Parameter Test                        | Apply        |  |  |

Figure 7. Default Profiles - Activated

### User Guide HART Over PROFIBUS

### **DP Profile**

In this profile you can exclusively modify the HSA value.

### Universal Profile (FDL/FMS)

In this profile also, only the HSA value can be changed. Baud rates 45.45 kBit/s, 3 MBit/s, 6 MBit/s, and 12 MBit/s are not supported in this profile.

### **User-Defined Profile**

In this profile you can modify further bus parameters. Click the respective description field and enter your settings.

To check the entered bus parameters you can use the **Bus Parameter Test**. In case of errors the incorrect values are marked with an exclamation mark.

| Info! ×                              | Error!                                                                                                    |
|--------------------------------------|----------------------------------------------------------------------------------------------------|
| All profibus parameters are correct. | The specified address is already in use on the PROFIBUS.<br>Please change the settings and repeat the Bus Parameters Test. |
| OK                                   | ОК                                                                                                    |

Figure 8. Bus Parameter Test result

### **Attention**

We strongly recommend use of these standard profiles on all masters in the PROFIBUS network. Manual bus parameter setting requires thorough PROFIBUS knowledge.

Further information on bus parameters can be found in 9.0 Terms and Abbreviations.

Masters can be in one of the following states.

| Status      | Explanation                                                                                                    |
|-------------|----------------------------------------------------------------------------------------------------|
| Activated   | Activated status means that the master is completely configured and parameterized. This master can be used in AMS Device Manager.                                                                |
| Deactivated | Deactivated status means that the master is completely configured and needs to be parameterized and activated. However, this master cannot be used in AMS Device Manager.                        |
| Invalid     | Invalid status means a master has been added manually by entering its host name, but the IP address cannot be identified by the host name. Masters in the Invalid state cannot be parameterized. |

When all masters are parameterized, click the **Close** button to close the Hardware Configuration tool. Settings are adopted with the next start of AMS Device Manager.

<sup>©</sup> Emerson Process Management, 2014 All Rights reserved.

### 3.1.4 Create Redundancy Pair

This function is only available for TH LINK PROFIBUS/xEPI 2 units.

For a redundant system one TH LINK PROFIBUS/xEPI 2 unit has to be in the primary line and another TH LINK PROFIBUS/xEPI 2 unit has to be in the backup line of your PROFIBUS network. (The supported hardware for redundant systems is listed in the release notes for TH AMS Communication Components.)

Configure the TH LINK PROFIBUS/xEPI 2 units according to section 3.1.1 Start of the Hardware Configuration Tool to 3.1.3 Master Parameterization.

|                      |                |              | Hardware Cor              | nfiguration To | lool     |           |                          |
|----------------------|----------------|--------------|---------------------------|----------------|----------|-----------|--------------------------|
| onfigured Hardware – |                |              |                           |                |          |           | Parameters               |
| Gateway              | Name           | IP Address   | Device                    | Line Name      | Bed Part | Activated | Station                  |
| Gateway 1            | thxepi2 000198 | 10.13.10.113 | TH LINK PROFIBUS / xEPI 2 | 1              | 1        | Activated | Activated                |
| Gateway 1            | thlink_000300  | 10.13.10.120 | TH LINK PROFIBUS 7 xEPI 2 |                |          | Activated | Address 🗸                |
| 📮 Gateway 1          | thlink_000322  | 10.13.10.123 | TH LINK PROFIBUS / xEPI 2 |                |          | Activated |                          |
| Gateway 1            | thlink_001690  | 10.13.10.124 | TH LINK PROFIBUS / xEPI 2 |                |          | Activated | Baud Hate                |
| Gateway I            | think_002500   | 10.13.10.135 | TH LINK PROFIBUS / XEPL2  |                |          | Activated | Line Name                |
| Gateway 2            | thlink_002755  | 10.13.10.34  | TH LINK PROFIBUS / xEPL2  |                |          | Activated |                          |
| ,-                   |                |              |                           |                |          |           | Bus Parameters           |
|                      |                |              |                           |                |          |           | Profile                  |
|                      |                |              |                           |                |          |           |                          |
|                      |                |              |                           |                |          |           |                          |
|                      |                |              |                           |                |          |           |                          |
|                      |                |              |                           |                |          |           | Tsl                      |
|                      |                |              |                           |                |          |           | Min Tsdr                 |
|                      |                |              |                           |                |          |           | May Tark                 |
|                      |                |              |                           |                |          |           | Max 1501                 |
|                      |                |              |                           |                |          |           | Τtr                      |
|                      |                |              |                           |                |          |           | Tavi                     |
|                      |                |              |                           |                |          |           |                          |
|                      |                |              |                           |                |          |           | Tset                     |
|                      |                |              |                           |                |          |           | Gap                      |
|                      |                |              |                           |                |          |           | Betry limit              |
|                      |                |              |                           |                |          |           |                          |
|                      |                |              |                           |                |          |           | пза                      |
|                      |                |              |                           |                |          |           | Bus Parameter Test Apply |
|                      |                |              |                           |                |          |           |                          |
|                      |                |              |                           |                |          |           |                          |
|                      |                |              |                           |                |          |           | Redundancy Pair          |
|                      |                |              |                           |                |          |           | Accept                   |
|                      |                |              |                           |                |          |           |                          |
|                      |                |              |                           |                |          |           |                          |
|                      |                |              | <b>JOIC</b> (A)(9)        |                |          |           | Hardware Close           |

Figure 9. Select redundancy partner

Select the two TH LINK PROFIBUS/xEPI 2 units that belong to the redundancy system. To do so, click the first TH LINK PROFIBUS/xEPI 2 unit, hold down the Ctrl key, and click the second TH LINK PROFIBUS/xEPI 2 unit. Click the **Accept** button to create a redundancy pair.

Note: It is only possible to build a redundancy pair consisting of two

TH LINK PROFIBUS/xEPI 2 units. It is possible to create a redundancy pair of two PROFIBUS masters from two different gateways, but it is not recommended.

The window **Add Line Name** opens. Enter a Line Name for both PROFIBUS masters and click **OK**.

| Add Line Name                                         |
|-------------------------------------------------------|
| Please enter a line name for<br>both PROFIBUS master! |
| 81NA200                                               |
| OK Cancel                                             |

Figure 10. Add Line Name

Note: The entry for the **Line Name** must be unique. If the entered Line Name already exists, the **OK** button is disabled.

Figure 11.

The first selected TH LINK PROFIBUS/xEPI 2 unit is displayed in the **Configured Hardware** list as the primary master and the second as backup.

|       |                  |                |              | Hardware Cor              | nfiguration To | lool     |           |                          |
|-------|------------------|----------------|--------------|---------------------------|----------------|----------|-----------|--------------------------|
| Confi | gured Hardware — |                |              |                           |                |          |           | Parameters               |
|       | Gateway          | Name           | IP Address   | Device                    | Line Name      | Red.Part | Activated | Station                  |
|       | Gateway 1        | thxepi2 000198 | 10.13.10.113 | TH LINK PROFIBUS / xEPI 2 |                |          | Activated | Activated                |
| D     | Gateway 1        | thlink_000300  | 10.13.10.120 | TH LINK PROFIBUS / xEPI 2 | 81NA200        | primary  | Activated | Address                  |
|       | Gateway 1        | thlink_000322  | 10.13.10.123 | TH LINK PROFIBUS / xEPI 2 |                |          | Activated |                          |
|       | Gateway 1        | thlink_001690  | 10.13.10.124 | TH LINK PROFIBUS / xEPI 2 | 81NA200        | backup   | Activated | Baud Rate 🗾 🗾            |
|       | Gateway 1        | thlink_002500  | 10.13.10.135 | TH LINK PROFIBUS / xEPI 2 |                |          | Activated | Line Name                |
| 2     | Gateway 2        | thlink_002733  | 10.13.10.94  | TH LINK PROFIBUS / xEPI 2 |                |          | Activated |                          |
|       | Gateway 2        | thlink_000251  | 10.13.10.109 | TH LINK PROFIBUS 7 XEPI 2 |                |          | Activated | Bus Parameters           |
|       |                  |                |              |                           |                |          |           | Profile                  |
|       |                  |                |              |                           |                |          |           |                          |
|       |                  |                |              |                           |                |          |           |                          |
|       |                  |                |              |                           |                |          |           |                          |
|       |                  |                |              |                           |                |          |           | Tsl                      |
|       |                  |                |              |                           |                |          |           | Min Tsdr                 |
|       |                  |                |              |                           |                |          |           | Max Tsdr                 |
|       |                  |                |              |                           |                |          |           | Ttr                      |
|       |                  |                |              |                           |                |          |           | Tqui                     |
|       |                  |                |              |                           |                |          |           | Tset                     |
|       |                  |                |              |                           |                |          |           | Gap                      |
|       |                  |                |              |                           |                |          |           | Retry limit              |
|       |                  |                |              |                           |                |          |           | HSA                      |
|       |                  |                |              |                           |                |          |           |                          |
|       |                  |                |              |                           |                |          |           | Bus Parameter Test Apply |
|       |                  |                |              |                           |                |          |           |                          |
|       |                  |                |              |                           |                |          |           | - Bedundancu Pair-       |
|       |                  |                |              |                           |                |          |           | incluinduncy i di        |
|       |                  |                |              |                           |                |          |           | Accept                   |
|       |                  |                |              | coffoo                    |                |          |           |                          |
|       |                  |                |              | Jorung                    |                |          |           | Hardware Close           |

Figure 12. Redundancy Pair

Step 1. Open Network Configuration.

#### AMS Device Manager Network Configuration 4.0

To use HART Over PROFIBUS with AMS Device Manager, your PROFIBUS network needs to be set up in the AMS Device Manager Network Configuration. Proceed through the configuration as follows.

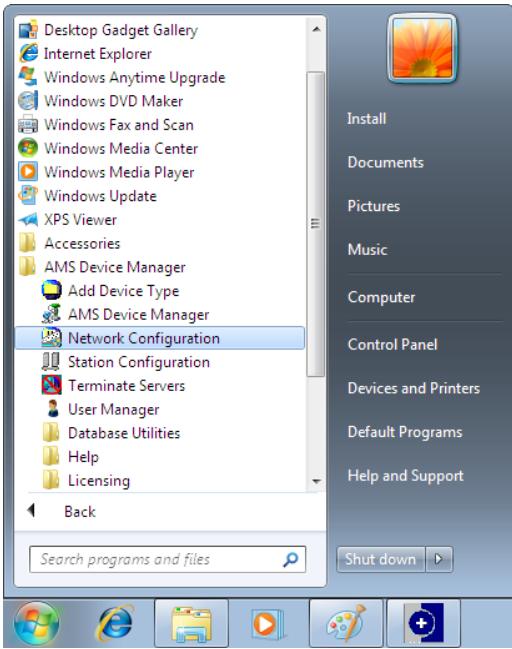

Figure 13. Start Network Configuration

### Step 3. Select the HART Over PROFIBUS Network type and confirm with Install.

| Select Network Component T                            | уре                       | <b>—</b> |
|-------------------------------------------------------|---------------------------|----------|
| Click the type of network compo                       | onent you want to install |          |
| HART Modem<br>Multiplexer Network<br>Wireless Network | 8000 BIM N                | Install  |
| FF HSE Network<br>Calibrator<br>HART Over PROFIBUS    |                           | Cancel   |
| Stahl Network                                         | Þ                         | Help     |
|                                                       |                           |          |

Figure 15. Select Network Component Type

Step 2. Add a new network with Add.

| Network Configuration                            | x |
|--------------------------------------------------|---|
| The following network components are installed : |   |
|                                                  |   |
|                                                  |   |
|                                                  |   |
| Add Densus Densus                                |   |
| Add Hemove Properties.                           |   |
|                                                  |   |
|                                                  |   |
| Close Help                                       |   |

Figure 14. Network Configuration

### Step 4. Click Next to install the HART Over **PROFIBUS Network.**

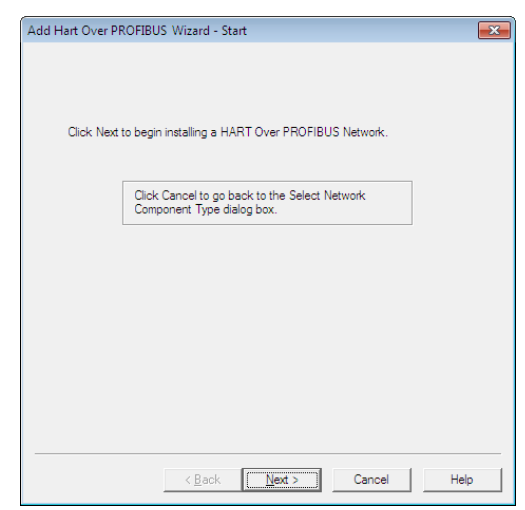

Figure 16. Add HART Over PROFIBUS Wizard

Step 5. Select a name for your network. This name will be displayed in AMS Device Manager.

| General                                                          | Connection                                                                                                    |
|------------------------------------------------------------------|----------------------------------------------------------------------------------------------------|
| Enter a unique network name.<br>Network: Name HART Over PROFIBUS | Connection Parameters<br>DNS or IP Address [ocalhost<br>Supported Devices<br>Enable at least one of the following:<br>IF HART<br>FOUNDATION Fieldbus<br>Communication Timeout []]<br>DO000 milliseconds<br>PROFIBUS Diagnosis<br>Browse |
| < <u>B</u> ack <u>N</u> ext > Cancel Help                        | < <u>B</u> ack Finish Cancel Help                                                                                                    |

Figure 17. Network Name Entry

Figure 18. Connection

Step 6. Enter the name of the PC system or

"localhost" in the DNS or IP Address field and deselect FOUNDATION Fieldbus. Confirm with Finish.

With this last step, parameterization of the PROFIBUS DP masters and their integration in AMS Device Manager is completed.

## 5.0 Display in AMS Device Manager

The server component for all gateways runs on the local AMS Device Manager server with the name of the PC system or "localhost".

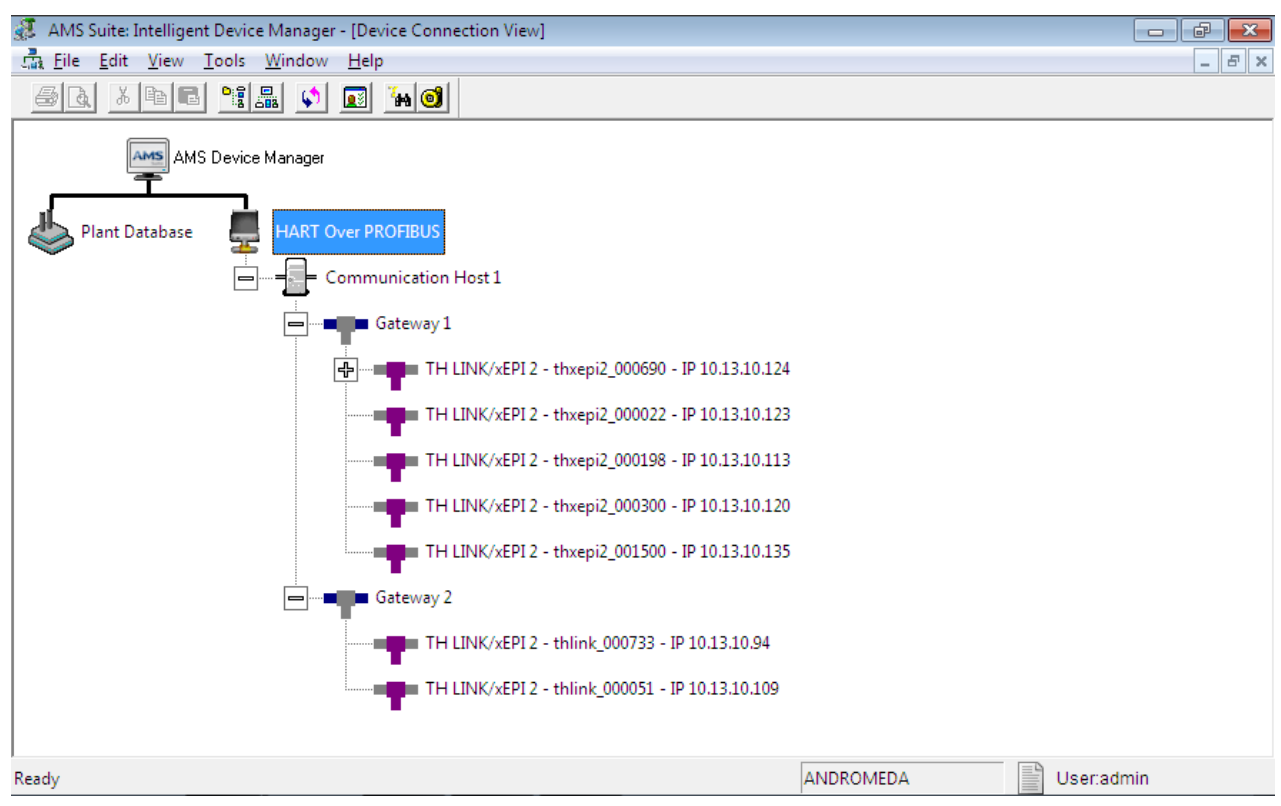

Figure 19. AMS Suite: Intelligent Device Manager - Device Connection View

The following list explains AMS Device Manager elements.

| Element                                          | Explanation                                                                                                    |
|--------------------------------------------------|----------------------------------------------------------------------------------------------------|
|                                                  | Network name from AMS Device Manager Network Configuration.                                                                                                    |
| = Communication Host 1                           | Is the computer where TH AMS Device Manager Communication Components has been installed.                                                                                                    |
| Gateway 1                                        | Shows the gateway that was created by the Set Bus Parameter program.                                                                                                    |
| TH LINK/xEPI 2 - thlink_000051 - IP 10.13.10.109 | Master that has been assigned to a gateway in the Hardware<br>Configuration Tool (in this case for a TH LINK/xEPI 2).<br>If the host name is not available, the caption only shows:<br>TH LINK/xEPI 2 - IP 10.13.10.96. For the Softing PROFIBUS<br>Interface the caption shows for example:<br>Softing PROFIBUS Interface - 1 - Symbolic Name eth |

## 6.0 Addition, Modification and Deletion of Gateways

### 6.1 Addition of Gateways

To add new hardware, open the Hardware Configuration tool and click **Hardware**. Search for new hardware with the Scan function or add the hardware manually. Softing PROFIBUS Interfaces and TH LINK PROFIBUS/xEPI 2 units are listed in the **Unconfigured Hardware** area. Click **Add** in the **Configured Hardware** area to include the hardware units in a new gateway. Enter a new name for the gateway and move the required hardware units from the **Unassigned** to the **Assigned** area. Confirm with **OK**. Afterwards, the new masters have to be parameterized as described in 3.1.3 Master Parameterization.

| Add Gateway                                 | ×                                                                                                    |
|---------------------------------------------|----------------------------------------------------------------------------------------------------|
| Gateway Assigned Host Name IPAddress Device | Unassigned           Hoat Name         IP Address         Device           Hink_002733         10.13.10.49         TH LINK PROFIBUS / xEPI 2           Hink_002251         10.13.10.109         TH LINK PROFIBUS / xEPI 2           Hink_000322         10.13.10.120         TH LINK PROFIBUS / xEPI 2           Hink_000322         10.13.10.123         TH LINK PROFIBUS / xEPI 2           Hink_000322         10.13.10.123         TH LINK PROFIBUS / xEPI 2           Hink_000320         10.13.10.124         TH LINK PROFIBUS / xEPI 2           Hink_001690         10.13.10.135         TH LINK PROFIBUS / xEPI 2           Hink_002500         10.13.10.135         TH LINK PROFIBUS / xEPI 2           Hink_002500         10.13.10.135         TH LINK PROFIBUS / xEPI 2           Hink_002500         10.13.10.135         TH LINK PROFIBUS / xEPI 2           Multic_002500         10.13.10.135         TH LINK PROFIBUS / xEPI 2           Multic_002500         10.13.10.135         TH LINK PROFIBUS / xEPI 2           Multic_002500         10.13.10.135         TH LINK PROFIBUS / xEPI 2 |

Figure 20. Add Gateway

### 6.2 Modification of Gateways

To modify existing gateways, open the Hardware Configuration tool and click **Hardware**. Select a gateway in the **Configured Hardware** area and click **Modify**. This opens the **Modify Gateway** window. The gateway name and the used masters are displayed. You can change the gateway name for all gateway types.

You can delete masters or add new ones to a gateway if you have added new hardware with the **Scan** or **Add** functions before.

Note: If you modify a gateway by removing a master that is part of a redundancy pair, the redundancy partnership is also removed. The line name of the remaining master of the former redundancy pair still displays.

|                                     |                                                                                                    |                                                                                            | Modify Gateway |   |                         |            |        | × |
|-------------------------------------|----------------------------------------------------------------------------------------------------|--------------------------------------------------------------------------------------------|----------------|---|-------------------------|------------|--------|---|
| Gateway Gateway Device Illustration | Assigned<br>Host Name<br>threepi2 000198<br>think_000320<br>think_000322<br>think_000590<br>think_002500 | IP Address<br>10.13.10.113<br>10.13.10.120<br>10.13.10.123<br>10.13.10.124<br>10.13.10.135 | Modify Gateway | ~ | Unassigned<br>Host Name | IP Address | Device | × |
|                                     |                                                                                                    |                                                                                            |                | » |                         | ОК         | Cancel | ] |

Figure 21. Modify Gateway

### 6.3 Deletion of Gateways

To delete gateways, open the Hardware Configuration tool and click **Hardware**. Select a gateway in the **Configured Hardware** area and click **Remove**. The gateway is deleted in the **Configured Hardware** area, and all masters of this gateway are assigned to the **Unconfigured Hardware** area.

Note: If you remove a gateway that is assigned to a redundancy pair, the redundancy partnership is also deleted.

## 7.0 Modification and Deletion of Redundancy Pairs

### 7.1 Modify Redundancy Pairs

It is not possible to modify a redundancy pair. If you want to change a **Line Name** you must remove the redundancy and rebuild it with a new **Line Name**.

Note: The entry for the **Line Name** must be unique. If the entered Line Name already exists the **OK** button is disabled.

### 7.2 Remove Redundancy Pairs

To delete a redundancy pair you have to select both PROFIBUS masters of the redundancy pair. Click the first TH LINK PROFIBUS/xEPI 2 unit, hold down the Ctrl key, and click the second TH LINK PROFIBUS/xEPI 2 unit. Click the **Remove** button to delete the redundancy partnership.

| Configured Hardware         Is Gateway       Name       IP Address       Device       Line Name       Red Part       Activated         Is Gateway       1 Weep2_001198       101310.113       TH LINK PROPIBUS / kEP1.2       Activated       Advised       Advised         Is Gateway       1 Wink_000222       101310.123       TH LINK PROPIBUS / kEP1.2       Activated       Advised       Ime Name       Ime Name <td< th=""><th></th><th></th><th></th><th>Hardware Cor</th><th>figuration To</th><th>ol</th><th></th></td<>                |                       |                |              | Hardware Cor              | figuration To | ol                 |                          |
|----------------------------------------------------------------------------------------------------|-----------------------|----------------|--------------|---------------------------|---------------|--------------------|--------------------------|
| Gateway       Name       IP Address       Device       Line Name       Red Pat       Activated         Gateway       1 Wher, 200398       101310113       TH LINK PROFIBUS / xEP 2       Activated       Activated         Gateway       1 Wher, 200322       101310123       TH LINK PROFIBUS / xEP 2       Activated       Activated         Gateway       1 Wher, 200322       101310123       TH LINK PROFIBUS / xEP 2       Activated       Activated         Gateway       1 Wher, 200323       101310135       TH LINK PROFIBUS / xEP 2       Activated       Baud Rate       In activated         Gateway       1 Wher, 200200       101310135       TH LINK PROFIBUS / xEP 2       Activated       In activated       In activated         Gateway       1 Wher, 200251       101310109       TH LINK PROFIBUS / xEP 2       Activated       In activated       In activated         Gateway       1 Wher, 200251       101310109       TH LINK PROFIBUS / xEP 2       Activated       In activated       In activated         Gateway       1 Wher, 200251       101310109       TH LINK PROFIBUS / xEP 2       Activated       In activated       In activated         Min Tad       In activated       In activated       In activated       In activated       In activated         Ba                                                                                                    | Configured Hardware – |                |              |                           |               |                    | Parameters               |
| Baseway1       theqi2,000193       101310113       TH LINK PROFIBUS / xEP12       Activated         Baseway1       think,00032       101310120       TH LINK PROFIBUS / xEP12       activated         Baseway1       think,00032       101310120       TH LINK PROFIBUS / xEP12       activated         Baseway1       think,00032       101310120       TH LINK PROFIBUS / xEP12       activated         Baseway1       think,00032       101310126       TH LINK PROFIBUS / xEP12       activated         Baseway2       think,0003251       101310135       TH LINK PROFIBUS / xEP12       activated         Baseway2       think,0003251       101310109       TH LINK PROFIBUS / xEP12       activated         Gaseway2       think,0003251       101310109       TH LINK PROFIBUS / xEP12       activated         Min Tad       max       max       max       max         Polle       max       max       max       max         Imax       max       max       max       max         Imax       max       max       max       max         Imax       max       max       max       max         Imax       max       max       max       max       max         Imax                                                                                                    | Gateway               | Name           | IP Address   | Device                    | Line Name     | Red.Part Activated | Station                  |
| Betweyn       Heike, 000300       101310120       TH LINK PROFIBUS / KEP1 2       Achivated         Galewayn       Heike, 000320       101310135       TH LINK PROFIBUS / KEP1 2       Achivated         Galewayn       Heike, 000251       101310135       TH LINK PROFIBUS / KEP1 2       Achivated         Galewayn       Heike, 000251       101310135       TH LINK PROFIBUS / KEP1 2       Achivated         Galewayn       Heike, 000251       101310139       TH LINK PROFIBUS / KEP1 2       Achivated         Galewayn 2       Heike, 000251       101310109       TH LINK PROFIBUS / KEP1 2       Achivated         Galewayn 2       Heike, 000251       101310109       TH LINK PROFIBUS / KEP1 2       Achivated         Galewayn 2       Heike, 000251       101310109       TH LINK PROFIBUS / KEP1 2       Achivated         Galewayn 2       Heike, 000251       101310109       TH LINK PROFIBUS / KEP1 2       Achivated         Min Tadi       Tidu       Tidu       Tidu       Tidu         Galewayn 2       Heike, 000251       101310109       TH LINK PROFIBUS / KEP1 2       Achivated         Min Tadi       Tidu       Tidu       Tidu       Tidu       Tidu         Min Tadi       Tidu       Tidu       Tidu       Tidu       Tidu </td <td>🚺 Gateway 1</td> <td>thxepi2_000198</td> <td>10.13.10.113</td> <td>TH LINK PROFIBUS / xEPI 2</td> <td></td> <td>Activated</td> <td>Activated</td> | 🚺 Gateway 1           | thxepi2_000198 | 10.13.10.113 | TH LINK PROFIBUS / xEPI 2 |               | Activated          | Activated                |
| Getway1       think_000322       101310.123       TH LINK PROFIBUS / kEP1 2       Activated         Getway1       think_002500       101310.135       TH LINK PROFIBUS / kEP1 2       Activated         Getway2       think_00273       101310.135       TH LINK PROFIBUS / kEP1 2       Activated         Getway2       think_00251       10.1310.109       TH LINK PROFIBUS / kEP1 2       Activated         Getway2       think_00251       10.1310.109       TH LINK PROFIBUS / kEP1 2       Activated         Getway2       think_00251       10.1310.109       TH LINK PROFIBUS / kEP1 2       Activated         Getway2       think_000251       10.1310.109       TH LINK PROFIBUS / kEP1 2       Activated         Mint Tad       Th LINK PROFIBUS / kEP1 2       Activated       Bus Parameters         Profile       Tal       Tal       Tal         Mint Tad       Tal       Tal       Tal         Mint Tad       Tal       Tal       Tal         Mint Tad       Tal       Tal       Tal         Mint Tad       Tal       Tal       Tal         Mint Tad       Tal       Tal       Tal         Mint Tad       Tal       Tal       Tal         Bate Tal       Tal                                                                                                    | 🚺 Gateway 1           | thlink_000300  | 10.13.10.120 | TH LINK PROFIBUS 7 xEPI 2 | 81NA200       | primary Activated  | Address                  |
| Gateway       United 001500       1013101/24       IFLUM HPOPRIDUS / xEP1 2       Activated         Gateway 2       United 00251       1013101/9       TH LINK PPOPRIDUS / xEP1 2       Activated         Bateway 2       United 00251       1013101/9       TH LINK PPOPRIDUS / xEP1 2       Activated         Bus Parameters       Profile       Image: Stateway 2       Image: Stateway 2       Image: Stateway 2         Image: Stateway 2       United 00251       1013101/9       TH LINK PPOPRIDUS / xEP1 2       Activated         Bus Parameters       Image: Stateway 2       Image: Stateway 2       Image: Stateway 2       Image: Stateway 2         Image: Stateway 2       United 00251       1013101/9       TH LINK PPOPRIDUS / xEP1 2       Activated         Min Tad       Image: Stateway 2       Image: Stateway 2       Image: Stateway 2       Image: Stateway 2         Image: Stateway 2       United 00251       In13101/9       TH LINK PPOPRIDUS / xEP1 2       Activated         Image: Stateway 2       Image: Stateway 2       Image: Stateway 2       Image: Stateway 2       Image: Stateway 2         Image: Stateway 2       Image: Stateway 2       Image: Stateway 2       Image: Stateway 2       Image: Stateway 2         Image: Stateway 2       Image: Stateway 2       Image: Stateway 2       Image: Stateway                                                                  | Gateway 1             | thlink_000322  | 10.13.10.123 | TH LINK PROFIBUS / xEPI 2 | 01114-000     | Activated          | Paud Pate                |
| Bateway 2       think_002733       10.13.10.94       TH LINK PROFIBUS / xEPI 2       Activated         Gateway 2       think_000251       10.13.10.109       TH LINK PROFIBUS / xEPI 2       Activated         Min Tad       Max Tad       Tt         Tat       Tat       Tat         Min Tad       Max Tad       Tt         Bateway 2       think_000251       10.13.10.109       TH LINK PROFIBUS / xEPI 2       Activated         Min Tad       Max Tad       Tt       Tat       Tat         Max Tad       Tt       Tat       Tat       Tat         Max Tad       Tt       Tat       Tat       Tat         Max Tad       Tt       Tat       Tat       Tat       Tat         Max Tad       Tt       Tat       Tat                                                                                                    | Gateway 1             | thlink_001690  | 10.13.10.124 | TH LINK PROFIBUS 7 XEPL2  | 8TNA200       | Activated          | Baug hate                |
| Grateway 2       think_000251       10.13.10.109       TH LINK PROFIBUS / xEPI 2       Activated         Bus Parameters       Profile         Tal       Min Tada         Max Tad       Ttr         Tat       Gap         Returnet       Gap         Returnet       Test         Gap       Returnet         Bus Parameters       Profile                                                                                                    | Gateway 2             | thlink 002733  | 10.13.10.94  | TH LINK PROFIBUS / xEPI 2 |               | Activated          | Line Name                |
| But Parameter Test<br>Parameter Test<br>But Parameter Test<br>But Parameter Test<br>Apply<br>Redundancy Pair<br>Remove                                                                                                    | 🚺 Gateway 2           | thlink_000251  | 10.13.10.109 | TH LINK PROFIBUS / xEPI 2 |               | Activated          |                          |
| Polle<br>Tal<br>Min Tad<br>Min Tad<br>Max Tad<br>Tu<br>Tqui<br>Tqui<br>Tset<br>Gap<br>Rety linit<br>HSA<br>Bus Parameter Test<br>Apply<br>Redundancy Par<br>Remove                                                                                                    |                       |                |              |                           |               |                    | Bus Parameters           |
| Tal         Tal         Min Tadr         Max Tadr         Ttv         Tqui         Teet         Gap         Retry limit         HSA         Bus Parameter Test         Apply         Redundancy Pair         Remove                                                                                                    |                       |                |              |                           |               |                    | Profile                  |
| Tal         Min Tadr         Max Tadr         Tu         Tqui         Tset         Gap         Retry limit         HSA         Bus Parameter Test         Apply         Redundancy Pair         Remove                                                                                                    |                       |                |              |                           |               |                    | <b>_</b>                 |
| Tal         Min Tad         Max Tad         Tu         Tqui         Taet         Gap         Retry limit         HSA         Bus Parameter Test         Apply         Redundancy Pair         Remove                                                                                                    |                       |                |              |                           |               |                    |                          |
| Min Tad<br>Max Tad<br>Tu<br>Tqui<br>Taet<br>Gap<br>Rety limit<br>HSA<br>Bus Parameter Test<br>Apply<br>Redundancy Pair<br>Remove                                                                                                    |                       |                |              |                           |               |                    | Tsl                      |
| Max Tadi<br>Tu<br>Tqui<br>Tqui<br>Tset<br>Gap<br>Rety limit<br>HSA<br>Bus Parameter Test<br>Apply<br>Redundancy Pair<br>Remove                                                                                                    |                       |                |              |                           |               |                    | Min Tsdr                 |
| Max Har       Tu       Tqui       Tset       Gap       Retry limit       HSA       Bus Parameter Test       Apply       Redundancy Pair       Remove                                                                                                    |                       |                |              |                           |               |                    |                          |
| Tr     Tqui       Tqui     Tset       Gap     Retry limit       HSA                                                                                                    |                       |                |              |                           |               |                    | Max Isdr                 |
| Tqui       Teet       Gap       Rety limit       HSA       Bus Parameter Test       Apply                                                                                                    |                       |                |              |                           |               |                    | Ти                       |
| Teet       Gap       Retry limit       HSA       Bus Parameter Test       Apply       Redundancy Pair       Remove                                                                                                    |                       |                |              |                           |               |                    | Tqui                     |
| Gap Retry limit HSA Bus Parameter Test Apply Redundancy Pai Remove                                                                                                    |                       |                |              |                           |               |                    | Tset                     |
| Retry limit HSA<br>Bus Parameter Test Apply<br>Redundancy Pai<br>Remove                                                                                                    |                       |                |              |                           |               |                    | Gap                      |
| HSA<br>Bus Parameter Test Apply<br>Redundancy Par<br>Remove                                                                                                    |                       |                |              |                           |               |                    | Retry limit              |
| Redundancy Pair                                                                                                    |                       |                |              |                           |               |                    |                          |
| Bus Parameter Test     Apply       Redundancy Pair     Remove                                                                                                    |                       |                |              |                           |               |                    | H5A                      |
| Redundancy Pair                                                                                                    |                       |                |              |                           |               |                    | Bus Parameter Test Apply |
| Remove                                                                                                    |                       |                |              |                           |               |                    | - Podundarou Priz        |
| Remove                                                                                                    |                       |                |              |                           |               |                    | incoartidately Fail      |
|                                                                                                    |                       |                |              |                           |               |                    | Remove                   |
|                                                                                                    |                       |                |              | office                    |               |                    |                          |

Figure 22. Remove Redundancy Pair

## 8.0 FAQ

| Question                                                                                                    | Answer                                                                                                    |
|----------------------------------------------------------------------------------------------------|----------------------------------------------------------------------------------------------------|
| Why is the <b>Configured Hardware</b><br>window empty after starting the<br>Hardware Configuration tool? All<br>bus parameter fields are gray. | No hardware has been configured. Click <b>Hardware</b> and add the new hardware (see 3.1.2 Hardware Selection). Bus parameters are only displayed when a master has been selected.                                                                                                    |
| Why is there no hardware in the <b>Unconfigured Hardware</b> area after scanning?                                                              | No hardware units are available in the network, or they cannot<br>be identified automatically. Hardware units can only be located<br>automatically if the search process is not blocked by firewall<br>settings or similar security settings. If the hardware units cannot<br>be searched automatically, they have to be inserted by manual<br>addition and IP address entry.                                                                    |
| How many hardware units can I assign to one gateway?                                                                                           | Up to 12 hardware units can be assigned to one gateway.                                                                                                    |
| Why are no masters listed in the <b>Unconfigured Hardware</b> area after starting the Hardware Configuration tool?                             | Only configured masters are saved when terminating the program. Unconfigured hardware is no longer displayed after program restart. It has to be added again.                                                                                                    |
| Why is a master listed as <b>Invalid</b><br>after manually adding the TH LINK<br>PROFIBUS/xEPI 2 unit via host<br>name?                        | The <b>Invalid</b> status is assigned to a master if it has been added<br>manually by entering its host name, but the IP address cannot<br>be identified by the host name. This could be caused by the fact<br>that there is no active DNS server, or if the TH LINK<br>PROFIBUS/xEPI 2 with statically set IP address has not been<br>logged on at the DNS server. In this case you need to add your<br>TH LINK PROFIBUS/xEPI 2 via IP address. |
| Why does AMS Device Manager<br>show an empty network after a<br><b>Rebuild Hierarchy</b> ?                                                     | Ensure that your master has been parameterized and activated<br>correctly depending on the cyclic master. If not, it will not be<br>registered in the PROFIBUS network, or PROFIBUS failures<br>might occur.                                                                                                    |
| Why does AMS Device Manager<br>show a gateway without<br>segments?                                                                             | In the Hardware Configuration tool there is a gateway configured, but all assigned masters are deactivated or invalid.                                                                                                    |
| Why does the start-up of AMS Device Manager take so long?                                                                                      | HART Over PROFIBUS is designed with a 17-second time-out<br>to build up the connection to the hardware units. If one of these<br>units cannot be reached via TCP/IP, this time-out situation<br>occurs. Please ensure that all inaccessible units are deactivated<br>in the Hardware Configuration tool.                                                                                                    |

| Question                                                                                        | Answer                                                                                                    |
|-------------------------------------------------------------------------------------------------|----------------------------------------------------------------------------------------------------|
| Why does the hierarchy in AMS<br>Device Manager not show a<br>special Remote I/O?               | This can happen if there is no class 1 master in the PROFIBUS network of the missing Remote I/O. In this case, it is possible to increase the time before HART Over PROFIBUS begins to communicate with the devices. During this additional time, the Remote I/O has the chance to connect to the PROFIBUS network. In the AMSTHInterface folder of the installation directory, you can access the AMSTHInterface.ini file. Open this file and search for WaitAfterMasterStart and assign the time in seconds that should elapse before communication (default value = 0), e.g., "WaitAfterMasterStart = 5" the wait time is five seconds. |
| Why are process values<br>highlighted in black in the AMS<br>Device Manager process<br>windows? | <ol> <li>The HART device is not accessible. Please check physical connections to the HART device.</li> <li>Some devices are not capable of responding to several HART requests concurrently. HART requests are processed consecutively which requires more time. Increase the <b>Communication Timeout</b> in AMS Device Manager Network Configuration (see Figure 16). A time-out period of 30000 milliseconds per open process window is recommended.</li> </ol>                                                                                                    |

## 9.0 Terms and Abbreviations

### 9.1 Terms

| Term        | Abbreviation                                                                                                    |
|-------------|----------------------------------------------------------------------------------------------------|
| Tsl         | Slot Time –<br>This time determines the maximum time the sender waits for a response from the addressed station.                                                                                                    |
| Min Tsdr    | Min Station Delay Responder –<br>The time that the slave must wait before it may respond to a request from the master. In<br>the standard 11 Tbit is defined.                                                                                                    |
| Max Tsdr    | Max Station Delay Responder –<br>The time in which the slave must respond to are request from the master of the latest.<br>The value range is between 60 and 800 Tbit here depending on transfer rate.                                                                                                    |
| Ttr         | Target Rotation Time – This time is the maximum time available for one Token rotation.<br>In this time span, all DP masters receive the Token once.                                                                                                    |
| Tqui        | Quiet Time for Modulator – This is the time a station needs for switching from sending to receiving after telegram end.                                                                                                    |
| Tset        | Setup Time – This is the time that may pass between receiving a data telegram and the respective reaction within a station.                                                                                                    |
| Gap         | GAP Update Factor – Specifies after how many bus rotations the master searches for<br>new active stations in order to include them in the bus and be able to pass the token on<br>to that station. The GAP area is between the own station address and the next one<br>(exception: the area of the highest station address up to address 127 does not belong to<br>the GAP area). |
| Retry limit | Maximum Number of Call Retries – Determines the maximum number of telegram retries carried out to reach a station.                                                                                                    |
| HSA         | Highest Station Address – States the highest valid station address in the PROFIBUS network.                                                                                                    |

### 9.2 Abbreviations

| Term | Explanation                                                             |
|------|-------------------------------------------------------------------------|
| DP   | Decentralized Periphery                                                 |
| FDL  | Fieldbus Data Link                                                      |
| FMS  | Fieldbus Message Specification<br>FMS can be operated together with DP. |
| DNS  | Domain Name Service                                                     |